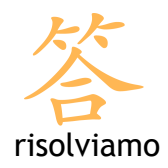

Iphone

## Creazione di un account di posta

Per aggiungere un account di posta è necessario accedere dalla home a Impostazioni, quindi entrare su Email, contatti, calendari e scegliere Aggiungi account. Compare la seguente schermata:

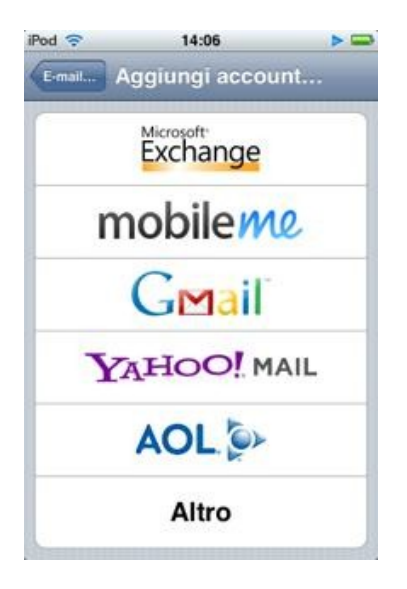

Scegliere Altro per iniziare il percorso di configurazione della mail.

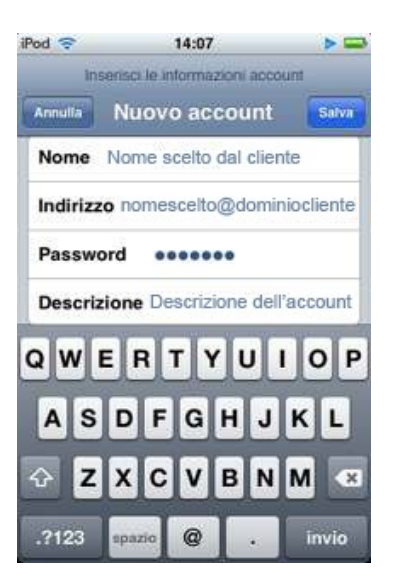

Iphone richiede di inserire:

• Nome: il nome con cui l'utente apparirà nelle mail (es. Mario Rossi)

Risolviamo s.r.l Corso Trieste, 23 - 10128 - Torino Corso Duca degli Abruzzi, 34 bis - Torino partita iva: 08920370015 capitale sociale: € 10.000 iscrizione Registro delle Imprese di Torino n. REA TO - 1010887 telefono: +39 011 5625601 fax: +39 011 19790869 web: www.risolviamo.com e-mail: risolviamo@risolviamo.com

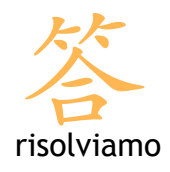

- Indirizzo: l'indirizzo di posta elettronica che si sta impostando
- Password: la password associata all'indirizzo mail
- Descrizione: una breve descrizione che distinguerà i diversi account all'interno di iPhone

iPhone chiede ora di specificare la tipologia di account: seleziona la voce POP3.

| od 🗢       | 14:13            | > =        |
|------------|------------------|------------|
| E-mail     | @hotm            | ail.com    |
| Server pos | sta in arrivo    |            |
| Nome hos   | t pop.risolviamo | o.com      |
| Nome uter  | nte nome@domi    | niocliente |
| Password   | *******          |            |
| Server pos | sta in uscita    |            |
| SMTP       |                  | >          |
| Avanzate   |                  | >          |
| El         | imina accour     | ıt         |

In Server posta in arrivo devi inserire le seguenti specifiche:

- Nome host: pop.risolviamo.com
- Nome utente: è il tuo indirizzo di posta
- Password: è la password dell'account di posta

In Server posta in uscita, invece, devi impostare i parametri forniti dal tuo gestore di telefonia: il nome del server della posta in uscita, il nome utente e la password associate al servizio.

Torna quindi in alto e premi il tasto **Salva** sulla destra per confermare. Ora il tuo account di posta è configurato correttamente.